#### Purpose

The Talent *Connect* Leader Resource Guide walks leaders through accessing Talent Connect, entering and cascading goals, and completing performance reviews for employees.

#### **Table of Contents**

| Logging into Talent Connect               | 2  |
|-------------------------------------------|----|
| How to Enter and Cascade Goals            | 3  |
| Cascading Goals – Leaders Only            | 9  |
| How to Complete a Performance Review Form | 11 |

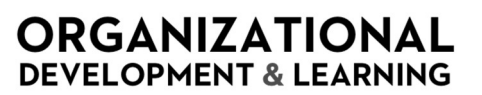

#### Logging into Talent Connect

If you are logged into the system, you should automatically be authenticated in Talent *Connect*. However, if you are not, follow these steps to log in.

1. Access Talent *Connect* via the Intranet under **Applications**.

| discover and educate for longer, healthier lives. |             |                   |                      | FAIRVIEW.C | DRG POLICIES IT HUB |
|---------------------------------------------------|-------------|-------------------|----------------------|------------|---------------------|
| B FAIRVIEW                                        | About<br>Us | Clinical<br>Teams | Business<br>Services | Resources  | Applications        |

2. Select your account.

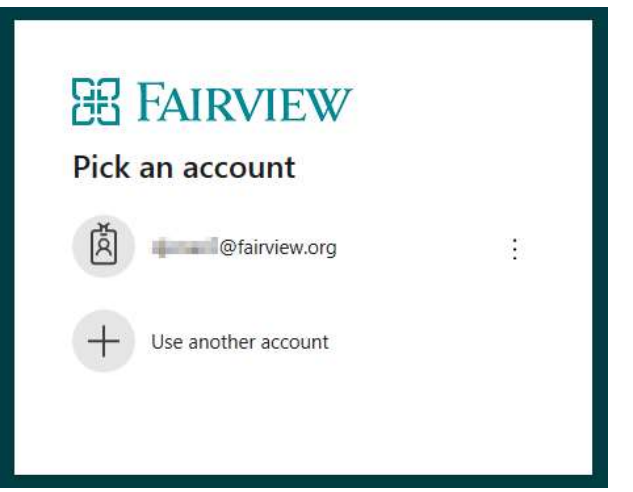

3. Enter your password and click Sign in.

| 出 FAIRVIEW         | 7       |
|--------------------|---------|
| ← ∰efairview.org   |         |
| Password           |         |
| Forgot my password |         |
|                    | Sign in |

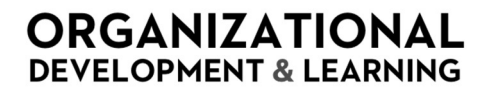

#### How to Enter and Cascade Goals

Please follow the instructions below to enter your Goals into Talent Connect.

1. Access Talent *Connect* via the Intranet under **Applications**.

|                                  |               | tranet            | ^                    |            |                     |
|----------------------------------|---------------|-------------------|----------------------|------------|---------------------|
| discover and educate for longer, | healthier liv | ves.              |                      | FAIRVIEW.C | ORG POLICIES IT HUB |
| 铝 FAIRVIEW                       | About<br>Us   | Clinical<br>Teams | Business<br>Services | Resources  | Applications        |

- 2. Log in if prompted.
- 3. Click the **Goals** tile on the home page.

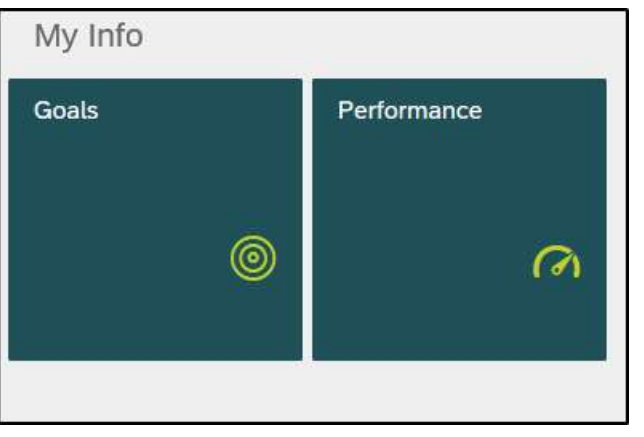

4. Start with your **Organizational Goals**. Select **Organizational Goals for the appropriate year** from the drop down.

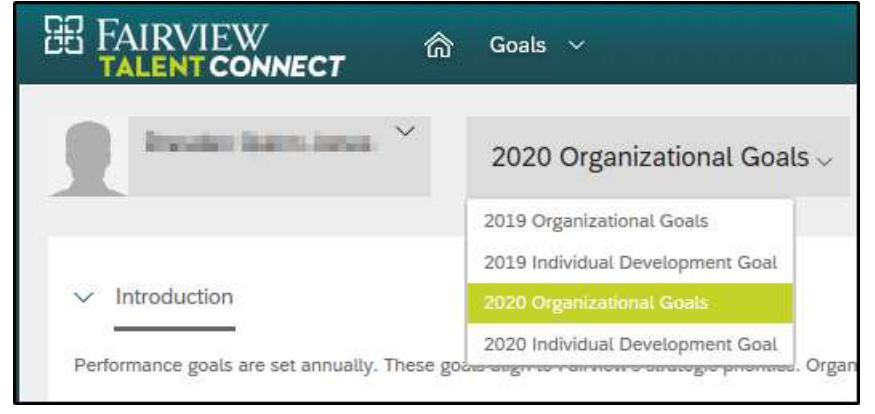

**Note**: All employees must have at least ONE organizational goal. Organizational Goals are viewable by everyone in the organization.

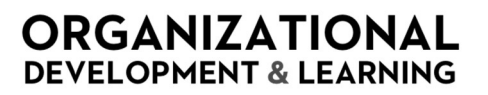

5. Click Add Goal at the top right of the form and choose Goal Wizard from the dropdown.

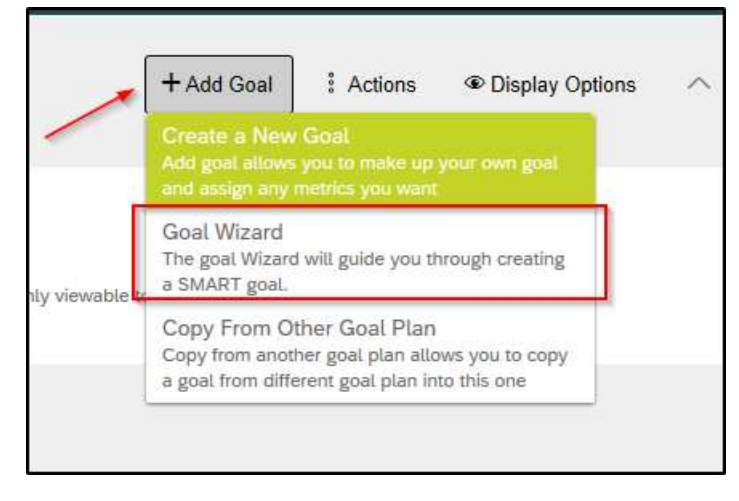

6. A new window will open. In the **What is Your Goal?** text box, you can start by typing a key word. A list of potential goals will pop up. You may choose one of the pre-loaded goals or write a new goal.

| PECIFIC         MEASURABLE         ATTAINABLE         RELEVANT         TIME-BOUND           relecome to the SuccessFactors SMART Goal Wizard** which will help you quickly write effective goals.         Vhat is your goal?           roop                                                                       |              | Add a SMART Goal                                                 |                  |       |
|----------------------------------------------------------------------------------------------------|--------------|------------------------------------------------------------------|------------------|-------|
| Velcome to the SuccessFactors SMART Goal Wizard" which will help you quickly write effective goals.  Vhat is your goal?  Instant of the SuccessFactors state byfs  Reduce hospital-acquired C.DIFF.rate Reduce hospital-acquired influence vectoration rate byfs  Reduce hospital-acquired pressure injuries rate | PECIFIC      | BLE » ATTAINABLE » RELEVANT                                      | >> TIME-BOUND    | 1     |
| Vhat is your goal?  osp  norease hospital personel influenza vaccination rate by16 Reduce hospital-acquired C.DIFF. rate Reduce hospital-acquired pressure injuries rate                                                                                                    | Velcome to   | SMART Goal Wizard <sup>®</sup> which will help you quickly write | effective goals. |       |
| norease hospital personnel influenza vaccination rate by <u>%</u><br>Reduce hospital-soquired CDIFF. rate<br>Reduce hospital-acquired pressure injuries rate                                                                                                    | What is yo   |                                                                  |                  | T.    |
| noresse bospital personnel influenza vaccination rate by%<br>Reduce hospital-acquired C DIFF- rate<br>Reduce hospital-acquired pressure injuries rate                                                                                                    |              |                                                                  |                  | ^     |
| noresse bospital personnel influenza vacoination rate by%<br>Reduce hospital-acquired CDIFF: rate<br>Reduce hospital-acquired pressure injuries rate                                                                                                    |              |                                                                  |                  |       |
| norease hospital personnel influenza vacionation rate by _% Peduce hospital-soquired CDIFF: rate Reduce hospital-acquired pressure injuries rate Reduce hospital-acquired pressure injuries rate                                                                                                    |              |                                                                  |                  | ~     |
| Reduce hospital-acquired pressure injuries rate                                                                                                    | Increase hos | vaccination rate by%                                             |                  | _     |
| Reduce hospital-acquired pressure injuries rate                                                                                                    | Reduce hosp  | e<br>ate                                                         |                  |       |
|                                                                                                    | Reduce hosp  | juries rate                                                      |                  |       |
|                                                                                                    |              |                                                                  |                  |       |
|                                                                                                    |              |                                                                  |                  |       |
|                                                                                                    |              |                                                                  |                  |       |
|                                                                                                    |              |                                                                  |                  |       |
|                                                                                                    |              |                                                                  |                  |       |
|                                                                                                    |              |                                                                  |                  |       |
|                                                                                                    |              |                                                                  |                  |       |
|                                                                                                    |              |                                                                  |                  |       |
|                                                                                                    |              |                                                                  |                  |       |
| Connel                                                                                                    |              |                                                                  |                  |       |
| 1.30/01                                                                                                    |              |                                                                  | Cancel           | lovit |

7. Click **Next** once your goal is entered.

8. Now you will choose how you will measure this goal. If you selected a pre-loaded goal, a measurement may be suggested. You can accept this or change it.

|                                                  |                                                              | Add a SMART Goal          |                          |                 |
|--------------------------------------------------|--------------------------------------------------------------|---------------------------|--------------------------|-----------------|
| SPECIFIC                                         | MEASURABLE                                                   | ATTAINABLE                | RELEVANT                 | TIME-           |
|                                                  | and the second second                                        | BOUND                     |                          |                 |
| Soal: Reduce hospita                             | I-acquired infections rate                                   |                           |                          |                 |
| fow will you mea                                 | sure this goal?                                              |                           |                          |                 |
|                                                  | ledistriker ad to 1                                          |                           |                          |                 |
| ceduce nospital-acqu                             | ired intections rate by                                      |                           |                          | ~               |
|                                                  |                                                              |                           |                          |                 |
|                                                  |                                                              |                           |                          |                 |
|                                                  |                                                              |                           |                          | ~               |
|                                                  |                                                              |                           |                          |                 |
| -                                                |                                                              |                           |                          |                 |
| Tips: If you can't mea<br>criteria for measuring | asure it, you can't manage i<br>g the success of your goal.  | t. Choose goals with meas | urable progress and esta | ablish concrete |
| Tips: If you can't mea<br>criteria for measuring | asure it, you can't manage it<br>g the success of your goal. | t. Choose goals with meas | urable progress and esta | ablish concrete |
| Tips: If you can't me:<br>criteria for measuring | asure it, you can't manage i<br>g the success of your goal.  | t. Choose goals with meas | urable progress and est  | ablish concrete |
| Tips: If you can't mei<br>criteria for measuring | asure it, you can't manage i<br>the success of your goal.    | t. Choose goals with meas | urable progress and est  | ablish concrete |
| Tips: If you can't mei<br>criteria for measuring | asure it, you can't manage i<br>the success of your goal.    | t. Choose goals with meas | urable progress and est  | ablish concrete |
| Tips: If you can't mea<br>criteria for measuring | asure it, you can't manage i<br>; the success of your goal.  | t. Choose goals with meas | urable progress and est  | ablish concrete |
| Tips: If you can't mea<br>criteria for measuring | asure it, you can't manage i<br>; the success of your goal.  | t. Choose goals with meas | urable progress and est. | ablish concrete |
| Tips: If you can't me:<br>criteria for measuring | asure it, you can't manage i<br>; the success of your goal.  | t. Choose goals with meas | urable progress and est. | ablish concrete |
| Tips: If you can't me:<br>criteria for measuring | asure it, you can't manage i<br>; the success of your goal.  | t. Choose goals with meas | urable progress and est. | ablish concrete |

- 9. Click Next once your measurement is entered.
- 10. Is this goal attainable? Choose **Yes**. Choosing **No** means you cannot move forward because your goal should be attainable. Click **Next**.

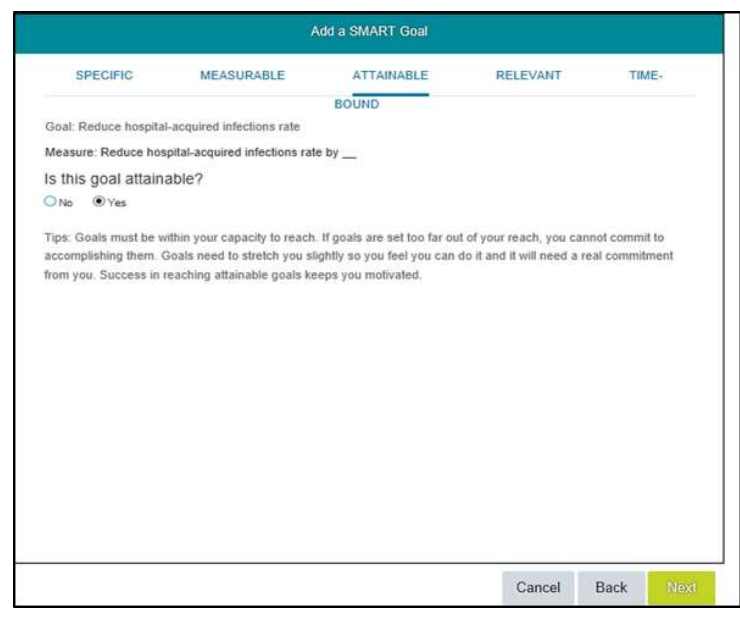

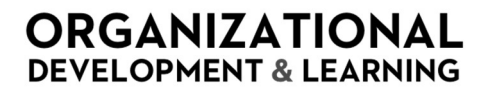

11. Is this goal relevant? Choose **Yes**. Choosing **No** means you cannot move forward because your goal should be relevant. Click **Next**.

| SPECIFIC             | MEASURABLE                     | ATTAINABLE | RELEVANT | TIME- |
|----------------------|--------------------------------|------------|----------|-------|
|                      |                                | BOUND      |          |       |
| Goal: Reduce hospita | Il-acquired infections rate    |            |          |       |
| Measure: Reduce hos  | spital-acquired infections rat | e by       |          |       |
| Is this goal releva  | ant?                           |            |          |       |
|                      |                                |            |          |       |
| UNO Ves              |                                |            |          |       |
|                      |                                |            |          |       |
|                      |                                |            |          |       |
|                      |                                |            |          |       |
|                      |                                |            |          |       |
|                      |                                |            |          |       |
|                      |                                |            |          |       |
|                      |                                |            |          |       |

12. Choose the start and end date for your goal. Click **Next** when dates are entered.

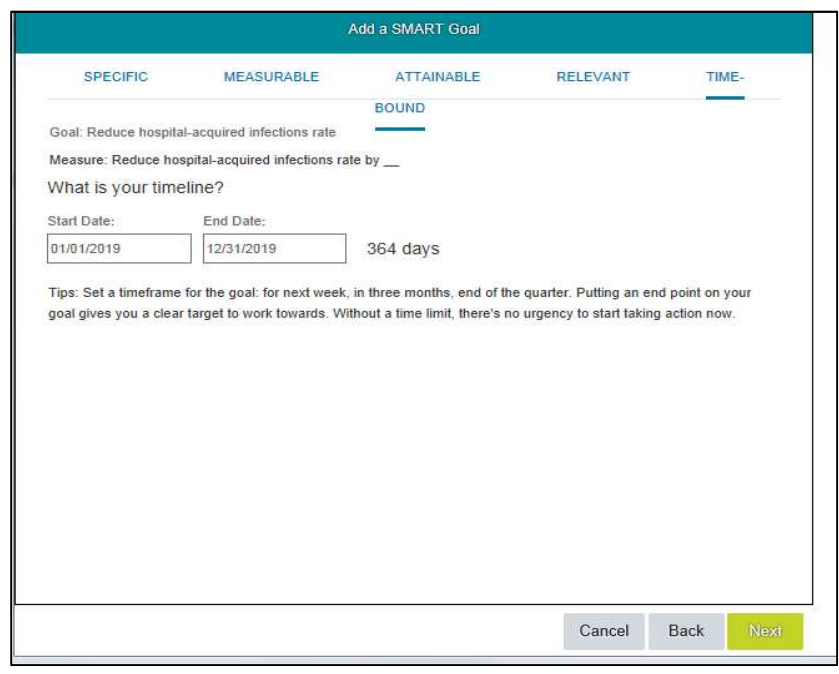

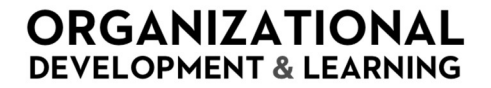

13. Review your goal details. To change any details, click the **Back** button. To discard the goal, click **Cancel**. If you are satisfied with the goal, click **Save and Close**.

|                | Add a SMAR                                  | RT Goal |      |              |
|----------------|---------------------------------------------|---------|------|--------------|
| Please con     | firm your goal and click Save.              |         |      |              |
| Confirm your ! | SMART goal                                  |         |      |              |
| Specific:      | Reduce hospital-acquired infections rate    |         |      |              |
| Measurable:    | Reduce hospital-acquired infections rate by | -       |      |              |
| Attainable:    |                                             |         |      |              |
| Relevant:      |                                             |         |      |              |
| Time-bound:    | 01/01/2019 - 12/31/2019                     |         |      |              |
| Add More I     | Details                                     |         |      |              |
|                |                                             |         |      |              |
|                |                                             |         |      |              |
|                |                                             |         |      |              |
|                |                                             | Cancel  | Back | Save & Close |

Your newly created goal will appear on your goal form.

14. Next, you will connect your organizational goal to one of the Performance Dimensions. To do this, click the **Edit** link for your newly created goal.

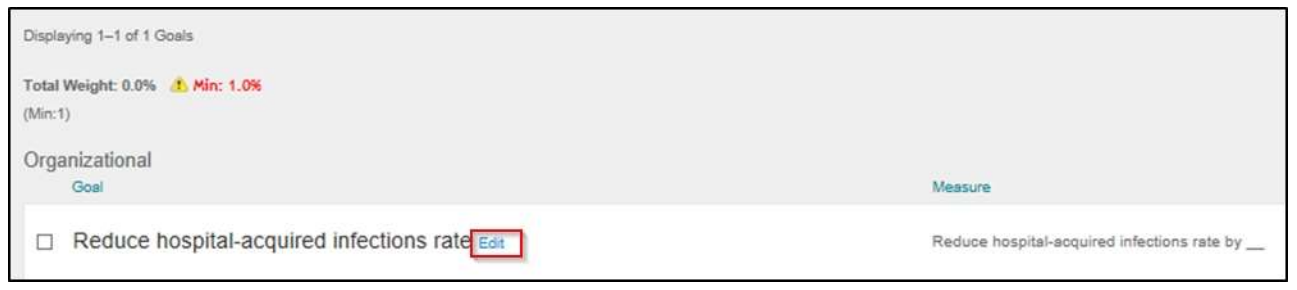

Note: Only connect your goal to ONE Performance Dimension.

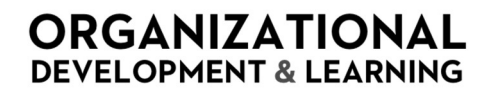

15. Scroll down to Performance Dimensions. Select the Performance Dimension that your goal pertains to.

|                                                                                                    | Edit Goal                 |             |              |
|----------------------------------------------------------------------------------------------------|---------------------------|-------------|--------------|
| Edit your goal below.                                                                                                    |                           |             |              |
| * Start Date:                                                                                                    | 01/01/                    |             | ^            |
| * Due Date:                                                                                                    | 12/31/                    |             |              |
| * % Complete:                                                                                                    | 0.0 %                     |             |              |
| * Status:                                                                                                    | Not Started 🗸             |             |              |
| Comments:                                                                                                    |                           | spell check | k legal scan |
| Milestones (optional):                                                                                                    | Add Milestones (optional) |             | ~            |
| Performance Dimensions:<br>Quality & Safety<br>People Engagement<br>Customer Experience<br>Efficiency<br>Research & Education |                           |             | ~            |
| Save as New                                                                                                    |                           | Cancel      | Save Changes |

Note: Adding a weight to your goal is not required. However, you may choose to do that if you would like to.

- 16. When you have made all the edits you wish to make, select Save Changes at the bottom of the form.
- 17. Repeat the process with any additional organizational goals.
- 18. Now you will add your Development Goal(s). Select **Individual Development Goal for the appropriate year** from the drop down.

Note: Development Goals are only viewable by you and your direct leader.

| ଜ | Goals ~                          | ${\sf Q}_{\sf c}$ Search for actions or people                                                               |
|---|----------------------------------|----------------------------------------------------------------------------------------------------|
|   | 2019 Individual Development Go 🗸 | + Add Goal                                                                                                   |
|   | 2019 Organizational Goals        |                                                                                                    |
|   | 2019 Individual Development Goal |                                                                                                    |
|   | G                                | Goals ~<br>2019 Individual Development Go ~<br>2019 Organizational Goals<br>2019 Individual Development Goal |

- 19. In the goal form, click Add Goal and choose Goal Wizard.
- 20. Follow the same steps to complete the entry of your development goal(s); however, there is no need to connect your development goal(s) to a Performance Dimension.
- 21. Your goals have been recorded in Talent *Connect*! You may track progress in Talent *Connect* throughout the year from the Goal tile.

**Note:** Goals entered in the Goal tile will also be displayed in the Performance Review form. You will be able to edit goals from the Performance Review form using the same steps as outlined above.

#### Cascading Goals – Leaders Only

1. To cascade a goal to an employee, start by clicking the box to the left of the goal(s) you wish to cascade.

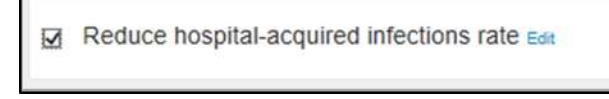

2. Click the **Actions** tab in the upper right-hand corner. Select **Cascade** from the dropdown.

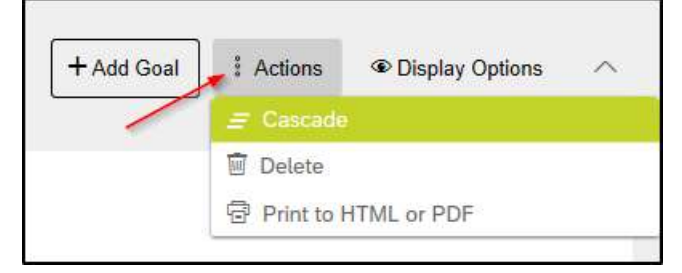

3. Click the boxes to the left of the names of the employees you wish to cascade the goal to.

| -  | nen herren er in 150 | 2000 AND 1             |                        | 144403-111020-2 |
|----|----------------------|------------------------|------------------------|-----------------|
| Na | me                   | THE                    | Number of Team Members | Cascaded        |
| 12 |                      | Dir Nursing            | 3                      |                 |
| 1  |                      | Dir Nursing            | 11                     |                 |
|    |                      | Mgr                    | 57                     |                 |
| 3  |                      | Mgr Nurse              | 53                     |                 |
| Z  | Kristi               | RN                     | 0                      |                 |
|    | Anna                 | Supv Patient Care Unit | 0                      |                 |
|    | Emily                | Asst Head Nurse        | 0                      |                 |
| 3  | Matthew              |                        | D                      |                 |
| 2  | Leigh                | Mgr Nurse              | 65                     |                 |
| 2  | Kristina             | Mgr Nurse              | 81                     |                 |
| 2  | Jill                 | Mgr Nurse              | 92                     |                 |
|    | George               |                        | 0                      |                 |
| _  | Robert               | Asst Head Nurse        | 0                      |                 |

4. Click Next.

- 5. Edit the goal to display as you would like the employee(s) to see it. Your original goal on your goal plan will not change.
- 6. Click **Cascade** when you're done editing.

| Step 2 of 2. You can e     | roll the goal (optional) before cascading it to the selected | recipients.             |   |
|----------------------------|--------------------------------------------------------------|-------------------------|---|
| Fields marked with * are r | equired.                                                     |                         |   |
| Already Cascaded To:       | none                                                         |                         |   |
| Туре:                      | Create My                                                    |                         |   |
|                            |                                                              | spell check legal scan. |   |
| Goal:                      | Reduce hospital-acquired infections rate                     |                         | ~ |
|                            |                                                              |                         |   |
|                            |                                                              |                         |   |
|                            |                                                              | spell check legal scan. | ð |
| Measure:                   | Reduce hospital-acquired infections rate by                  |                         | ~ |
|                            |                                                              |                         |   |
|                            |                                                              |                         | ~ |
| Weight:                    | 50.0 %                                                       |                         |   |
| Start Date:                | 01/01/2019                                                   |                         |   |
| Due Date:                  | 12/31/2019                                                   |                         |   |
| * % Complete:              | 0.0 %                                                        |                         |   |
| Status:                    | Not Started 🗸                                                |                         |   |
|                            |                                                              | spell check legal sca   | 1 |
| Comments:                  |                                                              |                         | ~ |
|                            |                                                              |                         |   |
|                            |                                                              |                         | Y |

7. You will get a pop-up box confirming the cascade. Click **Ok**. The selected employee(s) will get an alert in the system that they now have a new cascaded goal.

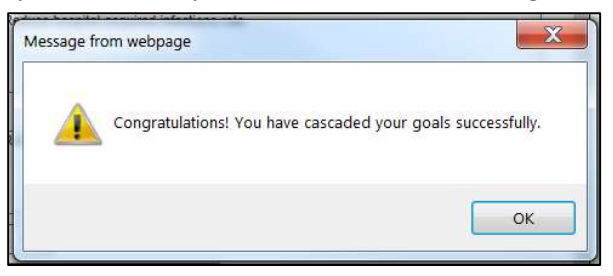

- 8. The names of the employees to whom you cascaded the goal to will appear below your original goal.
- 9. You will receive an alert if any of these employees alter the cascaded goal.

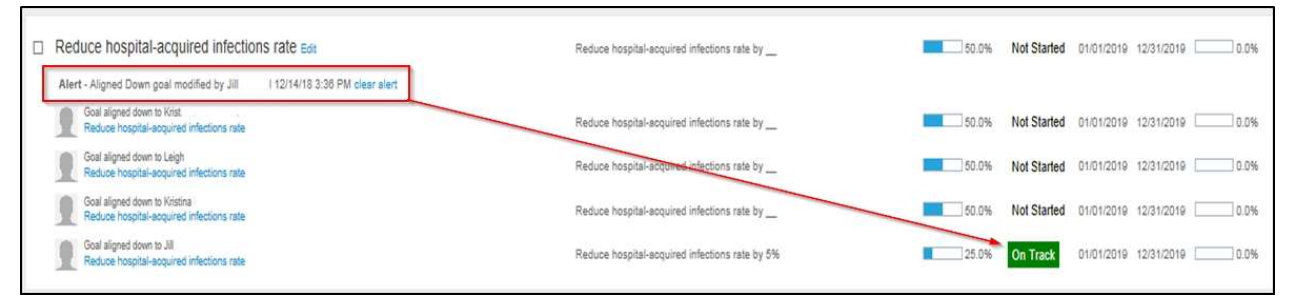

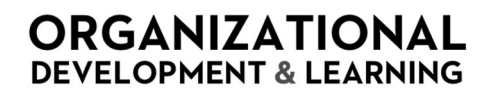

10. Your goal(s) have been cascaded in Talent Connect! You may track progress in Talent Connect throughout the year.

#### How to Complete a Performance Review Form

Please follow the instructions below to complete a Performance Review form in Talent Connect.

1. Access Talent Connect via the Intranet under Applications.

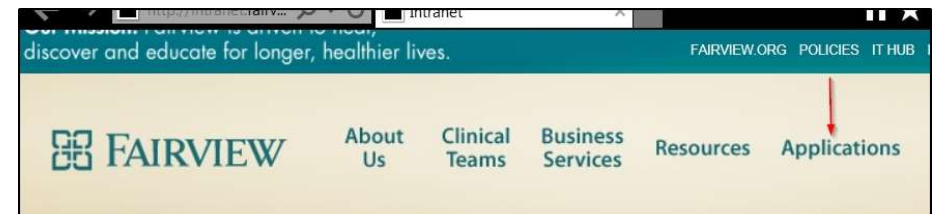

- 2. Log in if prompted using your organizational credentials.
- 3. Choose the **Performance** option under the Home drop-down menu

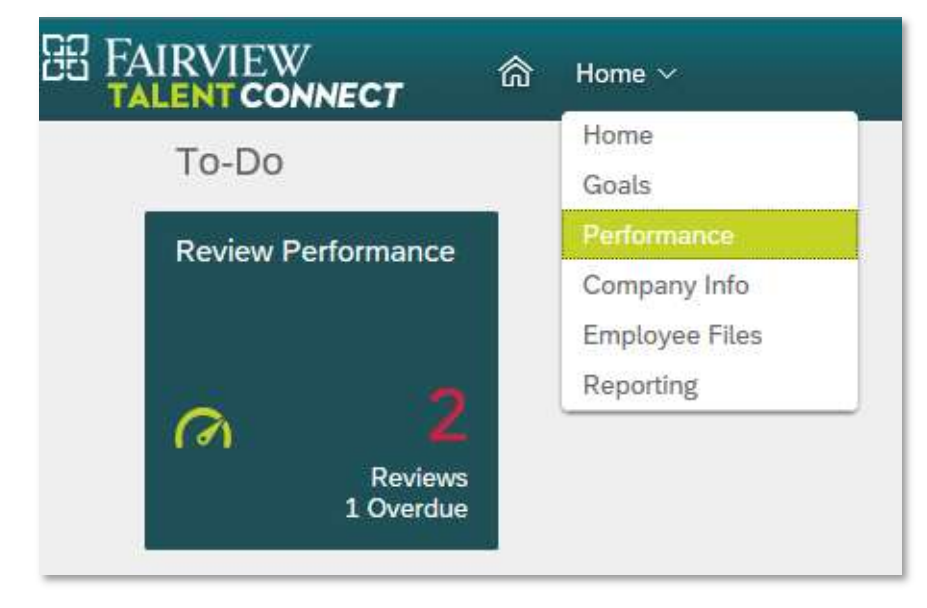

4. Select the appropriate **Performance Year for [Employee Name]** form for the appropriate employee.

# TALENT CONNECT

#### LEADER RESOURCE GUIDE

| ☑ Form Title ☑ Employee ☑ Step       | ☑ Date Assigned ☑ Step Due Date   | Form Start Date        | 🗹 Form End Date 🗹 F  |
|--------------------------------------|-----------------------------------|------------------------|----------------------|
| Form Title 个                         | Employee                          | Step                   | Date Assigned Step D |
| 2019 Performance Year for            | handha handan 🖽                   | 2019 Manager Appraisal | 09/04/2019           |
| 2019 Performance Year for Elizabelia | ay harman 🛛 Militina May harman 🖽 | 2019 Manager Appraisal | 09/04/2019           |

Note: You can click on a column's header title to sort by that column.

5. Once open, the review form will display a Route Map. The Route Map lets the user know what step the performance review process is in.

| Route Map                                                |                          |           |
|----------------------------------------------------------|--------------------------|-----------|
| Assessment                                               | Acknowledgement          | Completed |
| 2019 Manager Appraisal I 2 2019 1:1 Meeting I<br>Actions | 3 2019 Acknowledgement I | Completed |

6. Before you begin, ensure you have the correct employee's form open by reviewing the Employee Information section.

| Employee In | formation                             |           |                      |
|-------------|---------------------------------------|-----------|----------------------|
| First Name  | Deuter                                | Last Name | items.               |
| Title       | Mgr                                   | Division  | Corporate (Division) |
| Department  | 702408654_System Learning and Develop | Location  | 2200 Riversite       |
| Employee Id | 0.004                                 |           |                      |
|             |                                       |           |                      |

7. Scroll to the Performance to Goals section.

**Note:** Employees must have at least one organizational goal on their Performance Review form. Goals should be preloaded onto the Performance Review form, based on the goals entered at the beginning of the year in the Goal form.

You may also add a goal by selecting the **+ Add Goal** in the Goals section. You will be able to create a new goal from scratch or use the SMART Goal Wizard. You may also edit goals by selecting the **pencil** icon next to the goal.

# TALENT CONNECT

#### LEADER RESOURCE GUIDE

| Organizational<br>To redesign 10 training programs by the end of the year. |
|----------------------------------------------------------------------------|
| * Comments by                                                              |
| B I ⊻   iΞ ΞΞ E ΞΞ   &   @ Size ≚   &z ☎                                   |
|                                                                            |
|                                                                            |
|                                                                            |
|                                                                            |

8. Choose a rating from the **Ratings** drop down. A rating is required.

| Organizational<br>example 🖉 <u>m</u>                                              |                                       |
|-----------------------------------------------------------------------------------|---------------------------------------|
| example                                                                           |                                       |
| Select a rating<br>Exceptional                                                    | N                                     |
| Exceeds Expectations<br>Meets Expectations<br>Needs Improvement<br>Unsatisfactory | s by James P Lander:<br>Size ∼   Az 盦 |

9. Enter **Performance Review Comments**. Comments are required in all sections with a comment box.

| * Rating ③                                                                                                    |
|----------------------------------------------------------------------------------------------------|
| Exceeds Expectations ~                                                                                                    |
| * Performance Review Comments by                                                                                                    |
| $B \hspace{0.1in} I \hspace{0.1in} \sqcup \hspace{0.1in}   \hspace{0.1in} \vdots \hspace{0.1in} \vdots 0.$ |
|                                                                                                    |
|                                                                                                    |
|                                                                                                    |
| This is a required field. The form will not route if it is empty.                                                                                                    |

10. Select a rating and enter comments for each organizational goal on the employee's form.

#### 11. Scroll to the **Commitments** section.

Note: To learn more about each of the ten Commitments, click on any of the links below **Respect for People** or **Continuous Improvement**.

| Respect for People               | Continuous Improvement      |
|----------------------------------|-----------------------------|
| Create an Exceptional Experience | Collaborate for Outcomes    |
| Honor Relationships              | Set and Hold Standards      |
| Communicate Intentionally        | Identify and Solve Problems |
| Engage and Inspire               | Achieve Results             |
| Commit to Development            | Seek Perfection             |

12. Choose ONE rating for the Commitments and enter comments in the comments box.

| Commitments                    |     |
|--------------------------------|-----|
| Select a rating<br>Exceptional |     |
| Exceeds Expectations           |     |
| Meets Expectations             |     |
| Needs Improvement              | - h |
| Unsatisfactory                 |     |
| Pernect for Deonle             |     |

**Note:** You may use the Writing Assistant by clicking the **Writing Assistant** button above the Comments boxes for Respect for People and Continuous Improvement.

- This will allow you to select pre-written quotes about the employee's ability to demonstrate the Commitments in their work.
- The comments reflect example behaviors at each rating level (Unsatisfactory, Needs Improvement, Meets Expectations, Exceeds Expectations, Exceptional).

| 100710-0-0-0-0-0                          | Achieves                                 | Below                                     |  |
|-------------------------------------------|------------------------------------------|-------------------------------------------|--|
| <ul> <li>Accept Responsibility</li> </ul> | Accept Responsibility                    | <ul> <li>Accept Responsibility</li> </ul> |  |
| Active Listening                          | Active Listening                         | <ul> <li>Active Listening</li> </ul>      |  |
| <ul> <li>Adaptable</li> </ul>             | <ul> <li>Adaptable</li> </ul>            | <ul> <li>Adaptable</li> </ul>             |  |
| <ul> <li>Adaptive</li> </ul>              | <ul> <li>Adaptive</li> </ul>             | <ul> <li>Adaptive</li> </ul>              |  |
| Address Conflict                          | <ul> <li>Address Conflict</li> </ul>     | <ul> <li>Address Conflict</li> </ul>      |  |
| Select a Narrative:                       |                                          |                                           |  |
| Select a Narrative:                       | processes and challenges and take action | with little basitation                    |  |

- Once you choose the quote, you can choose a narrative (2<sup>nd</sup> or 3<sup>rd</sup> person), preview the quote, and place the quote in the Comments box.
- The quote can be manually edited once placed.

- 13. Scroll to the Functional Excellence section.
- 14. Choose a rating from the Ratings drop down. A rating is required.

| Functional Excellence                   |                     |
|-----------------------------------------|---------------------|
| Exceptional                             |                     |
| Exceeds Expectations                    |                     |
| Meets Expectations<br>Needs Improvement | s by Jamen 🖌 Later: |
| Unsatisfactory                          | Size 🗡   A-z 🏦      |
|                                         |                     |
|                                         |                     |
|                                         |                     |
|                                         |                     |
|                                         |                     |

15. Enter Manager Comments. Comments are required in all sections with a comment box.

| Functional Excellence    |                         |
|--------------------------|-------------------------|
| * Rating ⑦               |                         |
| Exceeds Expectations     | ~                       |
| * Performance Review Cor | ents by James P Finite: |
| B I ⊻ + 1≣ ≣ ⊠ ∃ + 6     | 6 Size →   Az 盘         |
| 1                        |                         |
|                          |                         |
|                          |                         |
|                          |                         |

16. Scroll to the **Development** section. This section is not rated. However, comments are required.

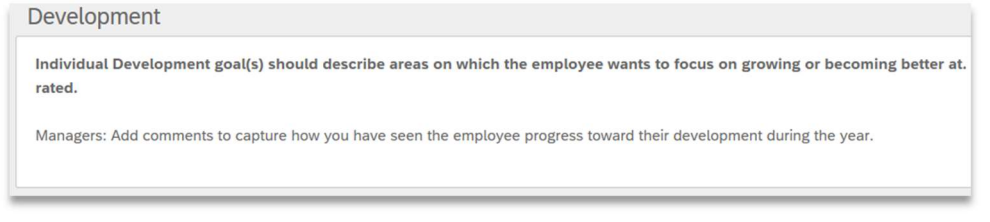

17. Enter **Comments** about the employee's development through the rating period.

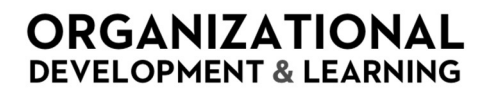

# TALENT CONNECT

#### LEADER RESOURCE GUIDE

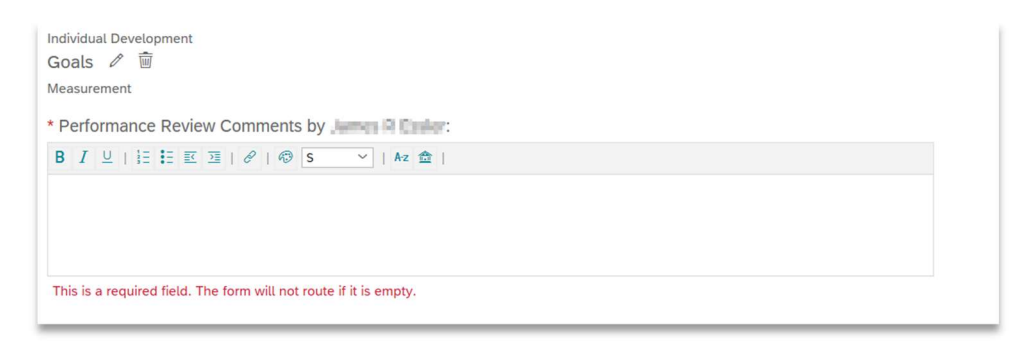

18. Scroll to the **Summary** section. The system will automatically calculate an average, weighted **Overall Form Rating** based on your ratings in the Performance to Goals, Functional Excellence, and Commitment areas.

|                    | 2019 Performance                                                                   | ×      |
|--------------------|------------------------------------------------------------------------------------|--------|
| Name               | Exceptional:<br>Consistently surpasses expectations in goals and                   | ^      |
| Performance to Go  | behaviors; role models & inspires others                                           |        |
| example            | Exceeds Expectations:<br>Frequently exceeds expectations in goals and<br>behaviors |        |
| fdsafd             | benaviors                                                                          |        |
| Commitments        | Meets Expectations:<br>Achieves goals and demonstrates consistent<br>behaviors     |        |
| Commitments        | Needs Improvement:                                                                 |        |
| Functional Excelle | Inconsistently meets expectations in goals and<br>behaviors                        |        |
| Functional Excel   | Unsatisfactory:                                                                    | $\sim$ |

19. Enter comments for the **Summary** section. Comments are required in all sections with a comment box.

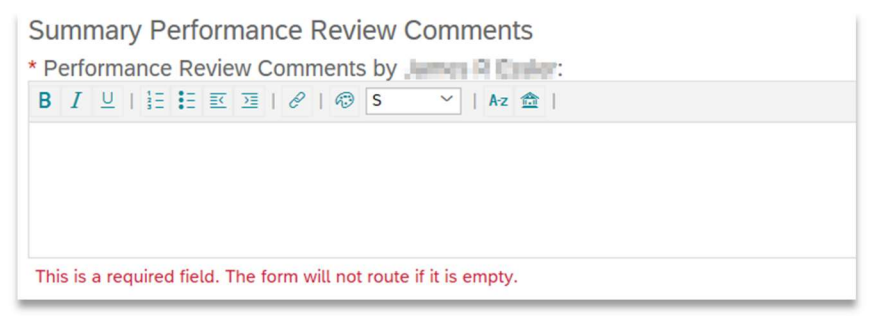

Note: The Summary Comments should be used to summarize overall performance from through the year.

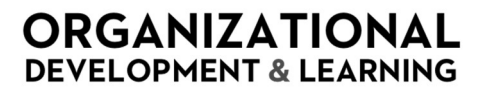

20. Once the form is complete, select Save and Close or Finalize Form.

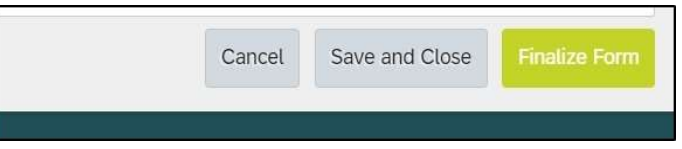

- a. **Save and Close** will save the form and allow you to make additional changes and comments before the form's due date.
- b. **Finalize Form** means you ae ready to send it to the next step and do not need to make any additional changes. Once you select this, you will not be able to edit the form.

**Note:** You will receive an error message if any required fields have not been complete, or if goal weight percentage does not equal 100%. Make sure all fields are complete and organizational goals total a weight of 100%.

21. After choosing **Finalize Form**, select **Send to Next Step**. This routes the form to the next step, which is the 1:1 Meeting.

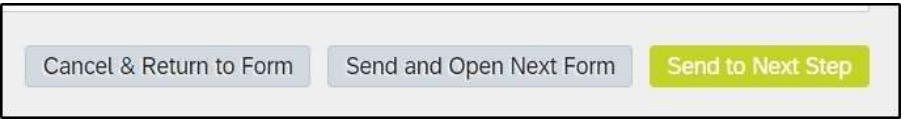

**Note:** Once you send the form to the Next Step, you cannot move it back to Manager Appraisal if additional edits are needed. Only send the form to the next step once you are sure it is final and near its due date (i.e., mid-February).

- 22. Schedule and hold the 1:1 Performance Conversation with the employee.
- 23. Once the 1:1 Performance Conversation is complete, scroll to the bottom of the form and click **Send to Next Step**.

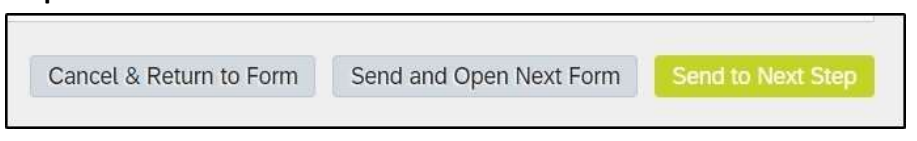

- 24. This routes the form to the employee.
  - a. The employee will receive an email informing them that they need to log into Talent *Connect* to acknowledge the Performance Conversation has been completed.

**Note:** Employees cannot see your completed review (ratings and comments) until after the 1:1 conversation and after the form is moved to the Acknowledge step.